# Sichere Kommunikation zwischen CMS und CUCM

# Inhalt

<u>Einleitung</u>

Voraussetzungen

Anforderungen

Verwendete Komponenten

Hintergrundinformationen

Konfigurieren

Sichere Kommunikation zwischen CMS und CUCM-/IMP-Server

<u>CUCM-spezifische Konfiguration für die gemeinsame Nutzung von Presence-Funktionen</u> zwischen WebApp und Jabber Client

Überprüfung

# Einleitung

In diesem Dokument wird beschrieben, wie die Kommunikation zwischen dem Cisco Meeting Server (CMS) und dem Cisco Unified Communications Manager (CUCM) aktiviert wird.

## Voraussetzungen

## Anforderungen

Cisco empfiehlt, dass Sie über Kenntnisse in folgenden Bereichen verfügen:

- CMS Version 3.8 und höher
- CUCM und IM&P
- Jabber

Verwendete Komponenten

Die Informationen in diesem Dokument basierend auf folgenden Software- und Hardware-Versionen:

- CMS Version 3.8
- CUCM und IM&P 14 SU (3)

Die Informationen in diesem Dokument beziehen sich auf Geräte in einer speziell eingerichteten Testumgebung. Alle Geräte, die in diesem Dokument benutzt wurden, begannen mit einer gelöschten (Nichterfüllungs) Konfiguration. Wenn Ihr Netzwerk in Betrieb ist, stellen Sie sicher, dass Sie die möglichen Auswirkungen aller Befehle kennen.

## Hintergrundinformationen

In diesem Dokument wird der Aufbau einer sicheren Kommunikation zwischen CMS und CUCM für die gemeinsame Nutzung von Jabber-/Web-Apps erläutert. Es werden die detaillierten Schritte zur Konfiguration und Fehlerbehebung des Update-Status von Jabber-Benutzern während Web-App-Meetings auf dem CMS erläutert. Der Meeting Server kann so konfiguriert werden, dass der Anwesenheitsstatus von Jabber-Benutzern aktualisiert wird, während diese an einem Web-App-Meeting für Cisco Meeting Server teilnehmen.

# Konfigurieren

## Sichere Kommunikation zwischen CMS und CUCM-/IMP-Server

Melden Sie sich auf der OS-Admin-Seite bei CUCM an, navigieren Sie zu Security > Certificate Management, und laden Sie das TOMCAT-Zertifikat herunter.

| ahaha C        | isco Unified Operating System Administra                            | ntion    |                 |     |                                    |                                    |            | Navigation Cisco Unified OS Administration                                                                                                    |
|----------------|---------------------------------------------------------------------|----------|-----------------|-----|------------------------------------|------------------------------------|------------|----------------------------------------------------------------------------------------------------|
| CISCO F        | or Cisco Unified Communications Solutions                           |          |                 |     |                                    |                                    |            | cisco About                                                                                                    |
| Show - Settin  | gs • Security • Software Upgrades • Senices • Help •                |          |                 |     |                                    |                                    |            |                                                                                                    |
| Certificate Li |                                                                     |          |                 |     |                                    |                                    |            |                                                                                                    |
| Generate S     | lelf-signed 👜 Upload Certificate/Certificate chain 📵 Generate CSR 🧃 | Reuse Ce | artificate      |     |                                    |                                    |            |                                                                                                    |
| CAPF-trust     | High_Assurance_SUDI_CA_0a6475524cd8617c62                           | Trust    | CA-<br>signed   | RSA | High_Assurance_SUDI_CA             | Cisco_Root_CA_2099                 | 08/10/2099 | This certificate was used to sign the MIC installed on Cisco en<br>Presence of this certificate allows the end point to communical<br>securely with UCM using the MIC when associated with a secu |
| CAPF-trust     | Cisco_Basic_Assurance_Root_CA_2099_01a65af15ee994ebe1               | Trust    | Self-<br>signed | RSA | Cisco_Basic_Assurance_Root_CA_2099 | Cisco_Basic_Assurance_Root_CA_2099 | 05/27/2099 | This certificate was used to sign the MIC installed on Cisco en<br>Presence of this certificate allows the end point to communica<br>securely with UCM using the MIC when associated with a secu  |
| CAPF-trust     | CAPE-4c15e524                                                       | Trust    | Self-<br>signed | RSA | CAPF-4c15e524                      | CAPF-4c15e524                      | 05/07/2028 |                                                                                                    |
| CAPF-trust     | Cisco Root CA_M2_01                                                 | Trust    | Self-<br>signed | RSA | Cisco_Root_CA_M2                   | Cisco_Root_CA_M2                   | 11/12/2037 | This certificate was used to sign the MIC installed on Cisco en<br>Presence of this certificate allows the end point to communica<br>securely with UCM using the MIC when associated with a secu  |
| CAPF-trust     | Cisco_Root_CA_2099_019a335878ce16c1c1                               | Trust    | Self-<br>signed | RSA | Cisco_Root_CA_2099                 | Cisco_Root_CA_2099                 | 08/10/2099 | This certificate was used to sign the MIC installed on Cisco en<br>Presence of this certificate allows the end point to communical<br>securely with UCM using the MIC when associated with a secu |
| CAPF-trust     | Cisco_Manufacturing_CA_SHA2_02                                      | Trust    | CA-<br>signed   | RSA | Cisco_Manufacturing_CA_SHA2        | Cisco_Root_CA_M2                   | 11/12/2037 | This certificate was used to sign the MIC installed on Cisco en<br>Presence of this certificate allows the end point to communical<br>securely with UCM using the MIC when associated with a secu |
| ipsec          | cucm14test.test.com_6dffacb16e53663f3d9af4a66f355758                | Identity | Self-<br>signed | RSA | cucm14test.test.com                | cucm14test.test.com                | 09/30/2028 | Self-signed certificate generated by system                                                                                                    |
| ITLRecovery    | ITLRECOVERY_cucm14test_77cea7891d68be201eff4e1e038db166             | Identity | Self-           | RSA | cucm14test.test.com                | ITLRECOVERY_cucm14test             | 05/01/2028 | Self-signed certificate generated by system                                                                                                    |
| tomcat         | cucm14test.test.com_36a79869000000000004                            | Identity | CA-             | RSA | cucm14test.test.com                | S-WIN2008R2-CA                     | 10/04/2025 | Certificate Signed by S-WIN2008R2-CA                                                                                                    |
| tomcat-ECDSA   | cucm14test-EC.test.com_486beedc456be0fb40ff7716b999d3a4             | Identity | Self-           | EC  | cucm14test.test.com                | cucm14test-EC.test.com             | 09/30/2028 | Self-signed certificate generated by system                                                                                                    |

CUCM-Tomcat-Zertifikat

Melden Sie sich auf der OS-Admin-Seite beim Cisco Unified Presence Server (CUPS) an, navigieren Sie zu Security > Certificate Management, und laden Sie das CUPS-Zertifikat herunter.

| alada Cisco               | Unified IM and Pro                                                                                                  | esence Operat       | ing Syst | em Administrat  | ion                | Navigatio  | n Cisco Unified IM and Presence OS Administration 👻 😡 |  |  |  |
|---------------------------|----------------------------------------------------------------------------------------------------|---------------------|----------|-----------------|--------------------|------------|-------------------------------------------------------|--|--|--|
| For Cisco                 | Unified Communications Solu                                                                                         | itions              |          |                 |                    |            | cisco About Logout                                    |  |  |  |
| Show - Settings - S       | how 🔹 Settings 👻 Security 🐱 Software Upgrades 🔹 Services 👻 Help 👻                                                   |                     |          |                 |                    |            |                                                       |  |  |  |
| Certificate List          | Certificate List                                                                                                    |                     |          |                 |                    |            |                                                       |  |  |  |
| Generate Self-signed      | 🚯 Generate Self-signed 🚇 Upload Certificate/Certificate chain 👔 Generate CSR 🔋 Reuse Certificate                    |                     |          |                 |                    |            |                                                       |  |  |  |
| Status                    | Status<br>23 records found                                                                                          |                     |          |                 |                    |            |                                                       |  |  |  |
| Certificate List (        | l - 23 of 23)                                                                                                    |                     |          |                 |                    |            | Rows per Page 50 v                                    |  |  |  |
| Find Certificate List whe | Find Certificate List where Certificate v begins with v Find Clear Filter 4 =<br>Select item or enter search text v |                     |          |                 |                    |            |                                                       |  |  |  |
| Certificate               | Common Name                                                                                                    | Usage Type          | Кеу Туре | Distribution    | Issued By          | Expiration | Description                                           |  |  |  |
| cup                       | impnew.test.com                                                                                                    | Identity CA-signed  | I RSA    | impnew.test.com | S-WIN2008R2-CA     | 10/04/2025 | Certificate Signed by S-WIN2008R2-CA                  |  |  |  |
| cup-ECDSA                 | impnew-EC.test.com                                                                                                  | Identity Self-signe | d EC     | impnew.test.com | impnew-EC.test.com | 09/30/2028 | Self-signed certificate generated by system           |  |  |  |
| cup-trust                 | Impnew-EC                                                                                                    | Trust Self-signe    | d EC     | Impnew          | Impnew-EC          | 09/30/2028 | Trusted local cluster own-certificate                 |  |  |  |
| cup-trust                 | impnew-EC.test.com                                                                                                  | Trust Self-signe    | d EC     | impnew.test.com | impnew-EC.test.com | 09/30/2028 | Trusted local cluster own-certificate                 |  |  |  |

Presence CUPS-Zertifikat

Laden Sie das ROOT CA-Zertifikat herunter, das das Tomcat- und Cup-Zertifikat signiert hat.

| alah. Cisco U              | Inified Operating System Administration                                                                                            |       |             |          |                     |                        | Navigation Cisco Unified C | S Administration   |  |  |
|----------------------------|----------------------------------------------------------------------------------------------------|-------|-------------|----------|---------------------|------------------------|----------------------------|--------------------|--|--|
| CISCO For Cisco I          | Unified Communications Solutions                                                                                                   |       |             |          |                     |                        |                            | CISCO ADOUL        |  |  |
| Show • Settings • Set      | w × Settings × Security × Software Upgrades × Services × Help +                                                                    |       |             |          |                     |                        |                            |                    |  |  |
| Certificate List           | ertificate List                                                                                                    |       |             |          |                     |                        |                            |                    |  |  |
| Generate Self-signed       | 🦳 Generale Self-signed 🖓 Uplaad Centificate/Centificate chain 👔 Generate CSR 👰 Rouse Centificate                                   |       |             |          |                     |                        |                            |                    |  |  |
| Status                     |                                                                                                    |       |             |          |                     |                        |                            |                    |  |  |
| 5 records found            |                                                                                                    |       |             |          |                     |                        |                            |                    |  |  |
| Certificate List (J        | (-5 of 5)                                                                                                    |       |             |          |                     |                        |                            | Rows per Page 50   |  |  |
| Find Certificate List when | ind Certificate List where Certificate v begins with v tomcat-trust (Find) Clear Filter) 🖗 🚥<br>Select item or enter search text v |       |             |          |                     |                        |                            |                    |  |  |
| Certificate *              | Common Name/Common Name_SerialNumber                                                                                               | Usage | Туре        | Key Type | Distribution        | Issued By              | Expiration                 | Description        |  |  |
| tomcat-trust               | cucm14test-EC.test.com 486beedc456be0fb40ff7716b999d3a4                                                                            | Trust | Self-signed | EC       | cucm14test.test.com | cucm14test-EC.test.com | 09/30/2028                 | Trust Certificate  |  |  |
| tomcat-trust               | S-WIN2008R2-CA_0d758d12017cb7bf49a9a7381b3d388e                                                                                    | Trust | Self-signed | RSA      | S-WIN2008R2-CA      | S-WIN2008R2-CA         | 09/29/2028                 | Signed Certificate |  |  |
| tomcat-trust               | monew.test.com_4esc/ac/esceteetses/1939esteveess                                                                                   | Trust | Ser-signed  | K5A      | impnew.test.com     | impnew.test.com        | 09/30/2028                 | Inust Certificate  |  |  |
| tomcat-trust               | cucm14test.test.com_35a7935900000000004                                                                                            | Trust | CA-signed   | RSA      | cucm14test.test.com | S-WIN2008R2-CA         | 10/04/2025                 | Trust Certificate  |  |  |
| tomcat-trust               | impnew-EC.test.com_779ac9d72e3/6e922687583a1071417e                                                                                | Trust | Self-signed | EC       | impnew.test.com     | impnew-EC.test.com     | 09/30/2028                 | Trust Certificate  |  |  |
| Conserate Calificing       | Unload Cartificate/Cartificate chain Conserve CCD Reuse Cartificate                                                                |       |             |          |                     |                        |                            |                    |  |  |

Stammzertifikat von Tomcat

| ahaha Cis          | sco Unified IM a                                                                               | nd Preser         | ice Opera    | ting Syste        | em Administra     | tion               | Navigation Cis | co Unified IM and Presence OS Administration 👻 |  |  |
|--------------------|------------------------------------------------------------------------------------------------|-------------------|--------------|-------------------|-------------------|--------------------|----------------|------------------------------------------------|--|--|
| cisco For          | Cisco Unified Communica                                                                        | tions Solutions   |              |                   |                   |                    |                | cisco About Log                                |  |  |
| Show - Settings    | now   Settings  Security  Software Upgrades  Services  Help                                    |                   |              |                   |                   |                    |                |                                                |  |  |
| Certificate List   |                                                                                                |                   |              |                   |                   |                    |                |                                                |  |  |
| Generate Sel       | Conerate Self-signed 🖓 Upload Certificate/Certificate chain 👔 Generate CSR 🔋 Reuse Certificate |                   |              |                   |                   |                    |                |                                                |  |  |
| Status             |                                                                                                |                   |              |                   |                   |                    |                |                                                |  |  |
| (i) 4 records fo   | bund                                                                                           |                   |              |                   |                   |                    |                |                                                |  |  |
| Certificate Lis    | t (1 - 4 of 4)                                                                                 |                   |              |                   |                   |                    |                | Rows per Page 50                               |  |  |
| Find Certificate L | ist where Certificate                                                                          | ✓ begins with     | ✓ cup-trust  |                   | Find Clear Filter | + -                |                |                                                |  |  |
|                    |                                                                                                |                   | Select iter  | n or enter search | n text 🗸          |                    |                |                                                |  |  |
| Certificate        | Common Name                                                                                    | Usage             | Туре         | Кеу Туре          | Distribution      | Issued By          | Expiration     | Description                                    |  |  |
| cup-trust          | impnew-EC                                                                                      | Trust             | Self-signed  | EC                | Impnew            | impnew-EC          | 09/30/2028     | Trusted local cluster own-certificate          |  |  |
| cup-trust          | impnew-EC.test.com                                                                             | Trust             | Self-signed  | EC                | impnew.test.com   | impnew-EC.test.com | 09/30/2028     | Trusted local cluster own-certificate          |  |  |
| cup-trust          | S-WIN2008R2-CA                                                                                 | Trust             | Self-signed  | RSA               | S-WIN2008R2-CA    | S-WIN2008R2-CA     | 09/29/2028     | Signed Certificate                             |  |  |
| cup-trust          | impnew                                                                                         | Trust             | Self-signed  | RSA               | impnew            | impnew             | 09/30/2028     | Trusted local cluster own-certificate          |  |  |
| Generate Self-s    | laned Upload Certificate/                                                                      | Certificate chain | Generate CSR | Reuse Certific    | ate               |                    |                |                                                |  |  |

Root-Zertifikat für CUPS

Erstellen Sie ein Zertifikatpaket mit CUCM-Zertifikaten. Ein Paketzertifikat bedeutet, dass das Serverzertifikat oben, das Zwischenzertifikat (any) in der Mitte und das ROOT-Zertifikat unten platziert wird, gefolgt von einem (1) Wagenrücklauf.

Hier ein Beispiel für das PAKET-Zertifikat:

| 1  | BEGIN CERTIFICATE                                                                                                    |                            |
|----|----------------------------------------------------------------------------------------------------|----------------------------|
| 2  | MIIFqsCCBJOgAwIBAgIKNqeYaQAAAAAABDANBgkqhkiG9w0BAQsFADBBMRMwEQYK                                                                                                    |                            |
| 3  | CZImiZPyLGQBGRYDY29tMREwDwYKCZImiZPyLGQBGRYBUsEXMBUGA1UEAxMOUy1X                                                                                                    |                            |
| 4  | SU4yMDA4UjItQ0EwHhcNMjMxMDA0MTMyNsE2WhcNMjUxMDA0MTMsNsE2WjBXMQsw                                                                                                    |                            |
| 5  | CQYDVQQGEwJJTjEMMAoGA1UECBMDa2FyMQwwCgYDVQQHEwNpbmQxDjAMBgNVBAoT                                                                                                    |                            |
| 6  | BWNpc2NvMRwwGgYDVQQDExNjdWNtMTR0ZXN0LnR1c3QuY29tMIIBIjANBgkqhkiG                                                                                                    |                            |
| 7  | 9w0BAQEFAAOCAQ8AMIIBCgKCAQEAoYE9sn27hV05JUwAEwutEy5RA4WwsxIvkqEI                                                                                                    |                            |
| 8  | ah0fDpRI2GgY+mrH9q70hAvG3uDYBtBHKYJpkYepeULNjZkhO7a39IeeJMG8/q28                                                                                                    |                            |
| 9  | SCk2+j1VIyw8gt+CnG6E6ibCD+HNdtKfwL0ipSd1TnlieX6DsF0521K4Alm4yrsN                                                                                                    |                            |
| 10 | +b0/wSIkfV0+ValyC90nbTCUkIKgvqvqGsdiyndb6TRfhi+w4RD+0NgOBjWHqcXX                                                                                                    |                            |
| 11 | WXgp9JWYQdy7YeX8Y2k1jBAyRhSPfa35hojy470hE91N8axmHRm2m5htqEe0kSOy                                                                                                    |                            |
| 12 | 2oO9pj7f7AqlwsVAfVpQCxx1ZsXtZARHpGdswpm4M8r5MoXPtwIDAQABo4ICjTCC                                                                                                    |                            |
| 13 | AokwDgYDVR0PAQH/BAQDAgWgMB0GA1UdJQQWMBQGCCsGAQUFBwMBBggrBgEFBQcD                                                                                                    |                            |
| 14 | AjAoBgNVHREEITAfggh0ZXN0LmNvbYITY3VjbTE0dGVsdC50ZXN0LmNvbTAdBgNV                                                                                                    |                            |
| 15 | HQ4EFgQUTMTpsuTuO5EBHZwgGFb6qii7MS8wHwYDVR0jBBgwFoAUaL6fIQ4Vp+QI                                                                                                    | Server Certificate on TOP  |
| 16 | UDs/X6MwFAVhJ4IwgcgGA1UdHwSBwDCBvTCBuqCBt6CBtIaBsWxkYXA6Ly8vQ049                                                                                                    |                            |
| 17 | Uy1XSU4yMDA4UjItQ0EsQ049V010MjAwOFIyLENOPUNEUCxDTj1QdWJsaWM1MjBL                                                                                                    |                            |
| 18 | ZXklMjBTZXJ2aWNlcyxDTj1TZXJ2aWNlcyxDTj1Db25maWdlcmF0aW9uLERDPVMs                                                                                                    | CUCM TOMCAT CEPT           |
| 19 | REM9Y29tP2N1cnRpZmljYXR1UmV2b2NhdG1vbkxpc3Q/YmFsZT9vYmp1Y3RDbGFs                                                                                                    | COCM TOWCAT CERT           |
| 20 | csljUkxEaXN0cmlidXRpb25Qb21udDCBugYIKwYBBQUHAQEEga0wgaowgacGCCsG                                                                                                    |                            |
| 21 | AQUFBsAChoGabGRhcDovLy9DTj1TLVdJTjIwMDhSMi1DQSxDTj1BSUEsQ049UHVi                                                                                                    |                            |
| 22 | bGljJTIwS2V5JTIwU2VydmljZXMsQ049U2VydmljZXMsQ049Q29uZmlndXJhdGlv                                                                                                    |                            |
| 23 | bixEQs1TLERDFWNvbT9jQUN1cnRpZmljYXR1P2Jhc2U/b2JqZWN0Q2xhc3M9Y2Vy                                                                                                    |                            |
| 24 | $d{\tt GlmaWN} hd{\tt GlvbkFldGhvcml0eTA9BgkrBgEEAYI3FQcEMDAuBiYrBgEEAYI3FQiF$                                                                                                    |                            |
| 25 | $y \texttt{rsWhcnoHIXB} j \texttt{S6B5} \texttt{uhFhsusPgeGpusehts3XAIBZAIBAjAnBg\texttt{krBgEEAYI3FQoE} and \texttt{same starses} and \texttt{same starses} and $ |                            |
| 26 | GjAYMAoGCCsGAQUFBwMBMAoGCCsGAQUFBwMCMA0GCSqGSIb3DQEBCwUAA4IBAQCQ                                                                                                    |                            |
| 27 | hREe62JHVx1N7JNgY0REi4V953FiyQPIVYFYVEdaKA1+Afv1S214D7ohFIjL5rSA                                                                                                    |                            |
| 28 | ThWiFFSWlmEa5Cjlg9giZleHIZuDuoR6XEKWB/bkC9BXoDkKMFV7bh9CoOsFmXk8                                                                                                    |                            |
| 29 | r6xeN7HScAHAs3wFILUnAip1KP/7odBkNUsgT39NJAL1UgVPpT81r61k8OR5TaYI                                                                                                    |                            |
| 30 | 9vs4dw5oCqsI7Z0Av8ZDKNfDTsWoOGtUZdCMIxasJ05ALmMBtagqYBNj16URkR8i                                                                                                    |                            |
| 31 | f2sOkb+NdPZD4XAEOOtW8rji124ukr7JBgeWYsjsD2tsZsJgs1MprNaVuMDh280Q                                                                                                    |                            |
| 32 | JQFAiCOp2GgYjkJBZcH2                                                                                                    |                            |
| 33 | END · CERTIFICATE                                                                                                    |                            |
| 34 | BEGIN · CERTIFICATE                                                                                                    |                            |
| 35 | MIIDXTCCAkWgAwIBAgIQDXWNEgF8t79Jqac4Gz04jjANBgkqhkiG9w0BAQsFADBB                                                                                                    |                            |
| 36 | MRMwEQYKCZImiZPyLGQBGRYDY29tMREwDwYKCZImiZPyLGQBGRYBUzEXMBUGA1UE                                                                                                    |                            |
| 37 | AxMOUy1XSU4yMDA4UjItQ0EwHhcNMjMwOTI5MTMxMsIsWhcNMjgwOTI5MTMyMsIy                                                                                                    |                            |
| 38 | WjBBMRMwEQYKCZImiZPyLGQBGRYDY29tMREwDwYKCZImiZPyLGQBGRYBUzEXMBUG                                                                                                    |                            |
| 39 | A1UEAxMOUy1XSU4yMDA4UjItQ0EwggEiMA0GCSqGSIb3DQEBAQUAA4IBDwAwggEK                                                                                                    |                            |
| 40 | AoIBAQCXa6tjSyOUyn6GkoSbe98SaSKrUNGbCORKnI41tWEiX0vPITEsqZUPRJq4                                                                                                    |                            |
| 41 | 7C8useeDiJPUbWAY9e8F4nm+VhG3EKqkwekr1JAF1mV4hkypxR0Wz64b4yO4Ln8e                                                                                                    | Poot cortificate at bottom |
| 42 | 3E/F6/SXA6HOqHDylq1QMWSA/FXB441GKbSnfA4pjTBSnMF5WL+iBruYHp9tX6EJ                                                                                                    | Root certificate at bottom |
| 43 | IJq5Fe+RZYNh/mLuB+0Qf10Cn4sqsxZGf8DxhJNHU+2mSq7h319exxioDcwiVwZ0                                                                                                    |                            |
| 44 | xqUKrvBs6jBtOg4Kvs3zz4AHyP91SAA2vp42MwtBdis8O3wx+vm/HoVr0fHum/W1                                                                                                    |                            |
| 45 | Z92iwR9JxA4tKoJHVpBwMVnrK7TrAgMBAAGjUTBPMAsGA1UdDwQEAwIBhjAPBgNV                                                                                                    |                            |
| 46 | HRMBAf8EBTADAQH/MB0GA1UdDgQWBBRovp8hDhWn5AhQOs9fosAUBWEngjAQBgkr                                                                                                    |                            |
| 47 | BgEEAYI3FQEEAwIBADANBgkqhkiG9w0BAQsFAAOCAQEAV5nsa91K4BISCAuBgMMe                                                                                                    |                            |
| 48 | YSPExL5kExPQcFtJtlFjnC5uTC4I0MQQFfuralBQfr4DokDXK5892npt5DAFors5                                                                                                    |                            |
| 49 | k60GpH1bRPBaoxJhK0TaSimL6yAZ0fZo380nrVRD2Klug/1VeXF/2h1TeZc73utt                                                                                                    |                            |
| 50 | k5sqewqTQO4NHrBp0Udybmpf2L5BJhlctoH490PI0HEbmVDE0WALKX1iqsuEZrmm                                                                                                    |                            |
| 51 | Mr10MRRLs22BpX2WSqw90IrmpWI3fds2kE2S1DvuaNcc7B8W0hgWT3HxnyuMTyZi                                                                                                    |                            |
| 52 | b6Yf7hb5F3ZSOpHFU1bZ22tqk4qouEigyoaUZaLcVhV5UdBCCvwyU19yU6+EscnM                                                                                                    |                            |
| 53 | Х <sup>м</sup> ==                                                                                                    |                            |
| 54 | END · CERTIFICATE                                                                                                    |                            |
| 55 |                                                                                                    |                            |
|    |                                                                                                    | iust 1 carriago roturn     |
|    |                                                                                                    | just i carriage return     |

Tomcat-Zertifikatbündel

Erstellen Sie ein Zertifikatsbündel mit CUPS-Zertifikaten. Ein Paketzertifikat bedeutet, dass das Serverzertifikat oben, das Zwischenzertifikat (any) in der Mitte und das ROOT-Zertifikat unten platziert wird, gefolgt von einem (1) Wagenrücklauf.

| 1   | BEGIN CERTIFICATE                                                                                                    |                  |
|-----|----------------------------------------------------------------------------------------------------|------------------|
| 2   | MIIFqTCCBJGgAwIBAgIKNrMm8gAAAAABTANBgkqhkiG9w0BAQsFADBBMRMwEQYK                                                                                         |                  |
| 3   | CZImiZPyLGQBGRYDY29tMREwDwYKCZImiZPyLGQBGRYBUzEXMBUGA1UEAxMOUy1X                                                                                        |                  |
| 4   | SU4yMDA4UjItQ0EwHhcNMjMxMDA0MTMsOTU0WhcNMjUxMDA0MTM0OTU0WjBjMQsw                                                                                        |                  |
| 5   | CQYDVQQGEwJJTjEOMAwGA1UECBMFa2FybmExDDAKBgNVBAcTA2JnbDEOMAwGA1UE                                                                                        |                  |
| 6   | ChMFY21sY28xDDAKEgNVEAsTA2thcjEYMEYGA1UEAxMPaW1wbmV3LnR1c3QuY29t                                                                                        |                  |
| 7   | MIIBIjANBgkqhkiG9w0BAQEFAAOCAQ8AMIIBCgKCAQEAkHb9jsWyhi6i4IkSx8hC                                                                                        |                  |
| 8   | 21U5L2HBQ28RDQw1vT3CFGZut+dayK9KshYtsOAhRFwLPWgGtABJWMr98f+DM0RG                                                                                        |                  |
| 9   | FsmCtNolZsEOqSQCR6b/kbQuC+6LhhgpIM8I44StLaAF4neZ/5dmCU9sJNCpnbpH                                                                                        |                  |
| LO  | EbgbXKhW8V4ZBZeLP0T2savk5V+vriGuMjV299vGrEu49kB0EN2M+mnfcnf2OxT5                                                                                        |                  |
| 11  | wtFqCY9jijKSKC4Ocu6iJS8A7Hi/yJQJ1NeUmnLpGpF/HKUrclu5pBdfiV1EXBkS                                                                                        |                  |
| 12  | LX2bm49PFGRS0guxJ2VC457vmAqACqKvwE5s3HvW1t3Tp1WE4AZt5n3s9tsYS0C7                                                                                        |                  |
| 13  | bwIDAQABo4ICfsCCAnswHQYDVR01BBYwFAYIKwYBBQUHAwEGCCsGAQUFBwMCMA4G                                                                                        | CUDE Castificate |
| 14  | A1UdDwEB/wQEAwIFoDAaBqNVHREEEsARgg9pbXBuZXcudGVsdC5jb20wHQYDVR00                                                                                        | COPS Certificate |
| 1.5 | BEYEFOxvmV/jdcIDMEVOjsWR/vRAo9ktMB8GA1UdIwQYMBaAFGi+nvEOFafkCFA7                                                                                        |                  |
| 16  | P1+jMBQFYSeCMIHIBaNVHR8EgcAwgb0wgbgggbeggbSGgbFsZGFw0i8vL0NOPVMt                                                                                        |                  |
| 7   | V010MiAwOFIvLUNBLENOFVdJTijwMDhSMixDTilDRFAs0049UHVibGliJTIwS2V5                                                                                        |                  |
| 18  | JTIwU2VvdmljZXMs0049U2VvdmljZXMs0049029uZmlndXJhdGlvbixE0s1TLERD                                                                                        |                  |
| .9  | PWNybT9jZXJ0aWZpY2F0ZVJ1dm9jYXRpb25MaXN0P2Jhc2U/b2JgZWN002xhc3M9                                                                                        |                  |
| 20  | Y1JMRG1sdHJpYnV0aW9uUG9pbnOwgboGCCsGAOUFBwEBBIGtMIGgMIGnBggrBgEF                                                                                        |                  |
| 21  | BOcwhoa Bernwk YXA 6Luß vO049Uv1XSU4vMDA4UijT±00E=00490U1BLENOPVB1Ymvn                                                                                  |                  |
| 12  | YulluMEt.] = SiluMEN1 cn2nY2VsLENOPUN1 cn2nY2VsLENOPUNybm2nZ2VyYXBnb24 s                                                                                |                  |
| 22  | REMGILINE De 1 ib 20 / YOFD2XJ0 a W2p Y2 F0 Z T9 i YXN1 P29 i amVidEN «YXNs PWN1 cmPm                                                                   |                  |
| 24  | 2ml i VXRpb25EdXRob2JpdHkwPOYJKwYBB3GCNwIIHBDAwLaYmKwYBB3GCNwIIIhca7                                                                                    |                  |
| 25  | FoX.16BvFvY0vceboDVbLez4HbdbrHobc91vC2WOC2OTwJvVJKvVRB3CC1vUKBBov                                                                                       |                  |
| 26  | CD1KBaarBaFFBO-D111KBaarBaFFBO-D1i1NBakahkiG9v0B10+F11OC10F1UJDv                                                                                        |                  |
| 27  | 2=MOFWaIW4bisbs/VCDCbIMDG54TF+FINTBasoavaw12XI1do0.JiN3T7Xd+Fo3G0                                                                                       |                  |
| 28  | IVD:DN2g226wiV5C2;+TL=/sUnc1C5wM6krI/8DFnBernerwhOUdgDIIChn4g21;NU                                                                                      |                  |
| 20  | -N-B-TLaOVOU-2/FU-BOhUb1DGovfryMi50+40b15vVc88b0bopI1T/8c2mv5m27                                                                                        |                  |
| 10  | D5=                                                                                                    |                  |
| 21  | V22+T.TC=v12vD+4+acOviVEVND8m8+WTRTIF=+aV2aUba8ff0FaDVVf/7mWrR.TDD                                                                                      |                  |
| 12  | 2m/lton=21Ud=FFUDu==                                                                                                    |                  |
| 12  | FND: CEDITICITE                                                                                                    |                  |
| 14  | BEGIN CERTIFICATE                                                                                                    |                  |
| 25  | MIDVTCCLARATEL TODVENE F8+70 Tex = 4C=0.4 + 1 ME = L + L + C0=0Blo=FlDEE                                                                                |                  |
| 16  | MDM-FOVECTI-17D-1 COBCDVDV20+MDF-D-VECTI-17D-1 COBCDVBIL-PV/BILS1                                                                                       |                  |
| 17  | AMOLULY SHALADS AND AND AND AND AND AND AND AND AND AND                                                                                                 |                  |
| 10  | KINDUYIASUYYEETAI 2D. CORCEVEN 20. WERE AND VECTION AND CORCEVEN                                                                                        |                  |
| 10  | a j DERRAWEGI KCZIMI ZE Y DOGOGKI DI Z SERKEWOWI KCZIMI ZE Y DOGOGKI DO SE KADOG                                                                        |                  |
| 10  | A TRACCY - C+ 2 - OTHER C + - 0.0 - 0.0 - 0.0 - 0.0 - 1.1 - WP: VO- DTTP 2000 T-4                                                                       |                  |
| 11  | 2C0Di TDILWAYOOFA                                                                                                    |                  |
| 10  | <pre>&gt;&gt;&gt;&gt;&gt;&gt;&gt;&gt;&gt;&gt;&gt;&gt;&gt;&gt;&gt;&gt;&gt;&gt;&gt;&gt;&gt;&gt;&gt;&gt;&gt;&gt;&gt;&gt;&gt;&gt;&gt;&gt;&gt;&gt;&gt;</pre> | Root Certificate |
| 12  | 3E/FC/SARCHOGHDYIGIQHWSA/FAB44IGABSHIA4DJIBSHAPSWL+IBFUIHP9EACES                                                                                        |                  |
| 1.6 | 10q5re+k21Wh/mLub+0gr10ch4sqsx26r55wh0Wh0+2m5q/h319exx165cw1vw20                                                                                        |                  |
| 171 | xquarvoscjotogaavsszaanyrsisaasvpaswebdiscoswarvom/novrornum/wi                                                                                         |                  |
| 10  | 2921WK90KA4CK00NVPDWHVNTK/IIAGMDAAGJUIDPHASGAIUdDWQLAWIDNJAPDGNV                                                                                        |                  |
| 10  | nkhbriolbinungn/mbuGaluduggwbbkovponunwnSangussiosAubwingjagbgr                                                                                         |                  |
| 10  | DGFFF11stAFFAATDADADGKGUK169WUDAUSTAAUCAUEAVSDS291K4B1SCAUBGMMe                                                                                         |                  |
| 10  | ISFERLSRERFUCTUTEITINCOULCHIONOUTTUTEIBUTTHORDENASSSSSSSSSSSSSSSSSSSSSSSSSSSSSSSSSSSS                                                                   |                  |
| 19  | cousprinkersaokJnkurasimLeyAZUrZo380nrvRDZklug/Ivexr/ShlTeZc73utt                                                                                       |                  |
| 10  | KosgewgiQuawnropuudyompisiosiosionictoH490Pi0H2bmvD2UWALKX11gsuEZrmm                                                                                    |                  |
| 10  | MITUMERL522DDA2W3qW901Impw13Id52KE231DvuaNcc7B6W0ngWI3HxnyuMTy21                                                                                        |                  |
| 22  | Deir/nber3250phr01b222tqk4qouE1gyoa02aLcVhV50dBCCvwy019y06+EscnM                                                                                        |                  |
| 10  |                                                                                                    |                  |
| 1   | END CERTIFICALE                                                                                                    |                  |
| 00  |                                                                                                    |                  |

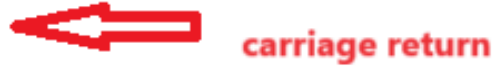

CUPS-Zertifikatpaket

Übertragen Sie die zuvor erstellten Bundle-Zertifikate über WinSCP an den CMS-Server.

| Name        | Size | Туре             | Name                  | Size   | Changed               | Rights | Owner |
|-------------|------|------------------|-----------------------|--------|-----------------------|--------|-------|
| <b>—</b>    |      | Parent director  | C2wip.key             | 198 KB | 5/16/2020 3:44:38 PM  | rr     | admin |
| cupbun.cer  | 4 KB | Security Certifi | CA.cer                | 198 KB | 8/17/2021 9:36:00 PM  | rr     | admin |
| cucmbun.cer | 4 KB | Security Certifi | CA222.cer             | 198 KB | 8/17/2021 10:53:32 PM | rr     | admin |
|             |      |                  | CA2222.cer            | 198 KB | 8/24/2023 9:35:26 AM  | rr     | admin |
|             |      |                  | CB1.csr               | 198 KB | 8/24/2023 2:58:43 PM  | rr     | admin |
|             |      |                  | CB1.key               | 198 KB | 8/24/2023 2:58:43 PM  | rr     | admin |
|             |      |                  | CB222.cer             | 198 KB | 8/17/2021 11:07:26 PM | rr     | admin |
|             |      |                  | CB222.csr             | 198 KB | 8/18/2021 4:21:01 AM  | rr     | admin |
|             |      |                  | CB222.key             | 198 KB | 8/18/2021 4:21:01 AM  | rr     | admin |
|             |      |                  | CB2222.cer            | 198 KB | 8/24/2023 9:35:26 AM  | rr     | admin |
|             |      |                  | a) cmm.csr            | 198 KB | 4/20/2022 11:12:14 PM | rr     | admin |
|             |      |                  | 🗋 cmm.key             | 198 KB | 4/20/2022 11:12:14 PM | rr     | admin |
|             |      |                  | in cms.cer            | 198 KB | 9/21/2021 12:18:15 PM | rr     | admin |
|             |      |                  | and cms.lic           | 198 KB | 10/26/2023 5:54:51 PM | rr     | admin |
|             |      |                  | 🙀 cucmbun.cer         | 198 KB | 10/4/2023 7:18:03 PM  | rr     | admin |
|             |      |                  | La cup.cer            | 198 KB | 10/4/2023 3:51:03 PM  | rr     | admin |
|             |      | 1                | cupbun.cer            | 198 KB | 10/4/2023 7:22:10 PM  | rr     | admin |
|             |      |                  | Feb_09_2023_14_14.bak | 518 KB | 2/9/2023 2:13:12 PM   | rr     | admin |
|             |      |                  | Feb_10_2023_13_27.bak | 518 KB | 2/10/2023 1:25:05 PM  | rr     | admin |

Kopieren des Zertifikatspakets in CMS

Weisen Sie TOMCAT-Bündelzertifikat auf Callbridge mithilfe von callbridge ucm certs <cert-bundle> zu.

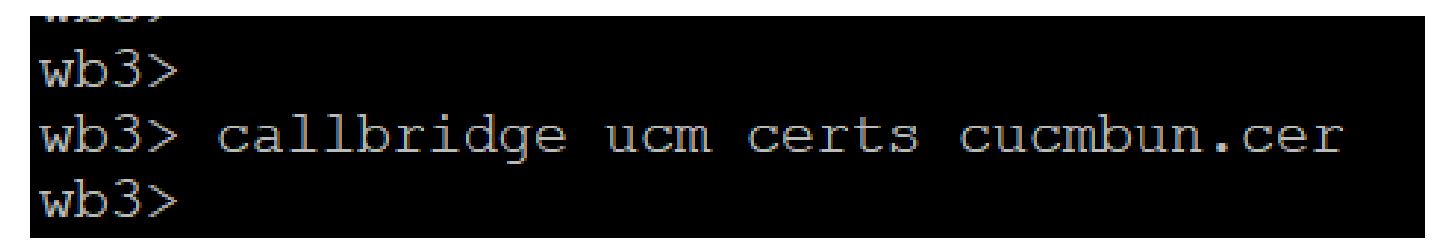

Callbridge-Zertifikatvertrauensstellung

Weisen Sie das CUP-Serverbündel-Zertifikat auf Callbridge mithilfe von callbridge imps certs <cert-bundle> zu.

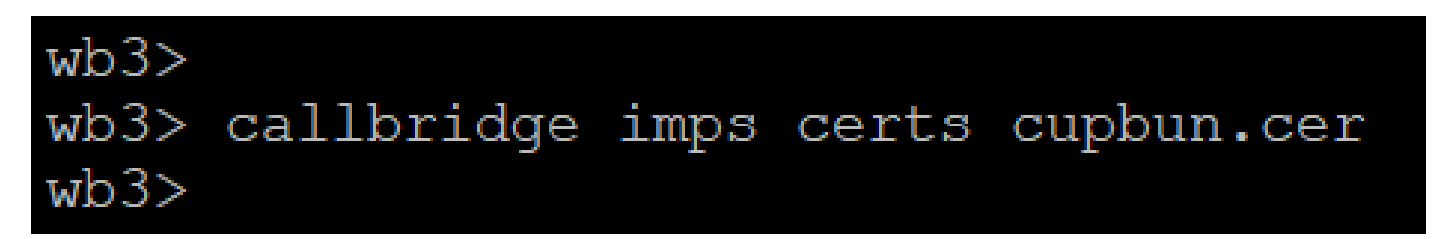

Führen Sie dencallbridge Befehl aus, um zu überprüfen, ob die Zertifikatpakete zugewiesen sind.

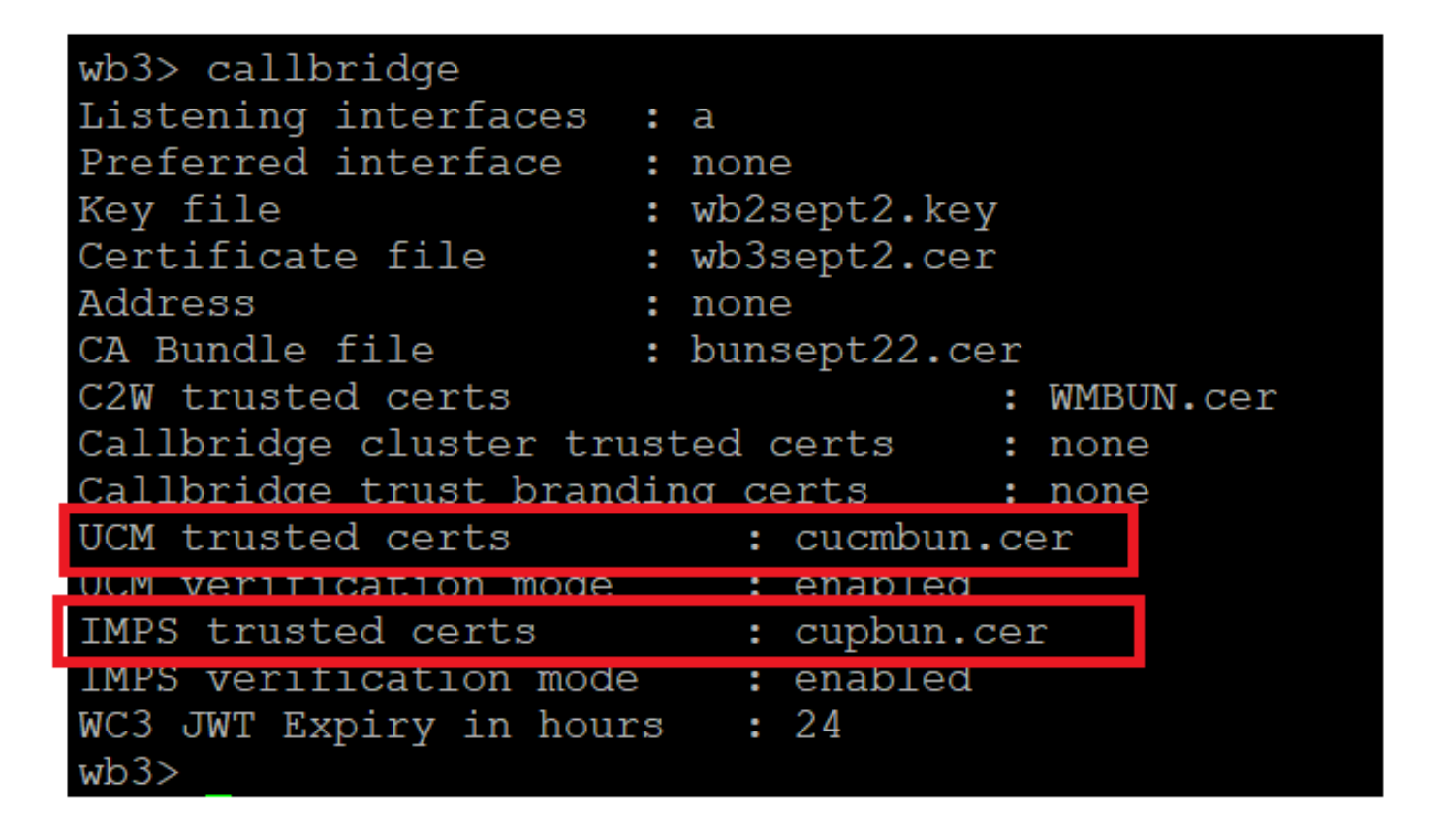

Prüfung des Callbridge-Vertrauenszertifikats

Melden Sie sich als CM-Administrator bei CUCM an, navigieren Sie zuUser Management > User Settings > Access Control Group, klicken Sie auf Add New, und erstellen Sie eine Zugriffskontrollgruppe CUCM\_AXL\_Group.

| cisco      | Co Cisco Unified CM Administration<br>For Cisco Unified Communications Solutions |                                 |                              |
|------------|----------------------------------------------------------------------------------|---------------------------------|------------------------------|
| System 🔻   | Call Routing  Media Resources  Advanced Features  Device                         | Application 👻 User Management 💌 | Bulk Administration 👻 Help 💌 |
| Access Co  | s Control Group Configuration                                                    |                                 |                              |
| Save       | ave                                                                              |                                 |                              |
| _Status —  | IS                                                                               |                                 |                              |
| i Statu    | Status: Ready                                                                    |                                 |                              |
| Access C   | ss Control Group Information                                                     |                                 |                              |
| Name*      | CUCM_AXL_GROUP                                                                   |                                 |                              |
| Available  | able for Users with User Rank as * 1 - Default User Rank                         | ~                               |                              |
| Save       |                                                                                  |                                 |                              |
| (i) *- in  | *- indicates required item.                                                      |                                 |                              |
| AXL-Gruppe | uppe wird erstellt                                                               |                                 |                              |

Weisen Sie die Rolle der zuvor erstellten ZugriffssteuerungsgruppeStandard AXL API Access zu.

| cisco        | Cisco Unified CM Administration Skep to Content Navigation<br>For Cisco Unified Communications Solutions                   | Cisco Unified CM Administration v<br>cisco About L |  |  |  |  |  |
|--------------|----------------------------------------------------------------------------------------------------|----------------------------------------------------|--|--|--|--|--|
| System +     | Call Routing 👻 Media Resources 🔹 Advanced Features 👻 Device 👻 Application 👻 User Management 👻 Bulk Administration 🎽 Help 👻 |                                                    |  |  |  |  |  |
| Access Cor   | xccess Control Group Configuration Related Links: Back To End/List 🛩                                                       |                                                    |  |  |  |  |  |
| Save         | 🗶 Delete [ Copy of Add New                                                                                                 | Back To Find/List                                  |  |  |  |  |  |
| Status       |                                                                                                    | Roles                                              |  |  |  |  |  |
| (i) Status   | i: Ready                                                                                                    | Dependency Records                                 |  |  |  |  |  |
| - Access Co  | Access Control Group Information                                                                                           |                                                    |  |  |  |  |  |
| Name*        | CUCM_AXL_GROUP                                                                                                    |                                                    |  |  |  |  |  |
| Available fo | r Users with User Rank as * 1 - Default User Rank v                                                                        |                                                    |  |  |  |  |  |

Zuweisen des API-Zugriffs zur AXL-Gruppe

| Name* CUCM_AXL_GROUP         |                        |
|------------------------------|------------------------|
| Role Assignment              |                        |
| Role Standard AXL API Access |                        |
|                              | Assign Role to Group   |
|                              | Delete Role Assignment |
|                              |                        |
|                              |                        |
| Save                         |                        |

Navigieren Sie zu, User Management > Application User klicken Sie auf Add New, und erstellen Sie einen Anwendungsbenutzer AXLuser. Weisen Sie dann die Zugriffssteuerungsgruppe zu, die zuvor erstellt wurde.

| em · Call Routing · Media Resources · Advance | estures - Device - Application - User-Management - Bulk-Administration - He | 9 *                                                                                         |          |
|-----------------------------------------------|-----------------------------------------------------------------------------|---------------------------------------------------------------------------------------------|----------|
| lication User Configuration                   |                                                                             |                                                                                             |          |
| Save                                          |                                                                             |                                                                                             |          |
|                                               |                                                                             |                                                                                             |          |
|                                               |                                                                             | 🛑 Find and List Access Control Groups — Mozilla Firefox — 🗌                                 | $\times$ |
| Status: Ready                                 |                                                                             |                                                                                             |          |
| dication User Information                     |                                                                             |                                                                                             |          |
| r ID* axiumer1                                |                                                                             | https://10.106.113.229/ccmadmin/userGroupFindList. ( ئے)                                    | =        |
|                                               |                                                                             |                                                                                             |          |
| firm Password                                 |                                                                             | Find and List Access Control Groups                                                         |          |
| at Credentiale                                |                                                                             |                                                                                             |          |
| Irm Digest Credentials                        |                                                                             | Beetrika Clear As Hugh Aos Beetres Clear                                                    |          |
| Standard Presence group                       | ¥ .                                                                         | r Stelue                                                                                    |          |
| Rank* 1-Default User Rank                     | v                                                                           | ( ) No meaning for and                                                                      |          |
| locept Presence Subscription                  |                                                                             |                                                                                             |          |
| Accept Out-of-dialog REFER                    |                                                                             |                                                                                             | A        |
| Accept Unsolicited Notification               |                                                                             | Access Control Group (1 - 30 of 30) Rows per                                                | Page 50  |
| locept Replaces Header                        |                                                                             | Find Access Control Group where Name * [ begins with * ] [Find] Clear Filter                |          |
| e Information                                 |                                                                             | Name*                                                                                       |          |
| ble Devices Automatication Terms              |                                                                             | Admin-3nd Party API                                                                         | 1        |
| CS7seleceno                                   | (Builde Builder)                                                            | Application Clears                                                                          | 1        |
| CSFleet                                       | Find more Route Points                                                      | CUCH_AKL_GROUP                                                                              | 5        |
| SEP08964D576396                               |                                                                             | SUBJECT ACCURATE                                                                            | 1        |
|                                               |                                                                             | Standard CAR Admin Users                                                                    | 1        |
| colled Devices                                |                                                                             | Standard CCM Admin Users                                                                    | 1        |
|                                               |                                                                             | Standard CCM End Users                                                                      | 1        |
|                                               |                                                                             | Standard CCM Gateway Administration                                                         | 1        |
| inhis Profiles                                |                                                                             | Standard CCM Phone Administration                                                           | 1        |
| and reported                                  |                                                                             | Standard CCM Read Only                                                                      | 1        |
|                                               |                                                                             | Standard CCM Server Maintenance                                                             | 1        |
|                                               |                                                                             | <ul> <li>Standard CCH Server Honitoring</li> </ul>                                          | 1        |
| **                                            |                                                                             | Standard CCM Super Users                                                                    | 1        |
| Controlled Device Profiles                    |                                                                             | Standard Confidential Access Level Users                                                    | 1        |
|                                               | ž                                                                           | Standard CTI Allow Call Honitoring                                                          | 1        |
|                                               |                                                                             | <ul> <li>Standard CTI Allow Call Park Monitoring</li> </ul>                                 | 1        |
| PF Information                                |                                                                             | Standard CTI Allow Call Recording                                                           | 1        |
| sociated CAPF Profiles                        |                                                                             | Standard CTI Allow Calling Number Hodification                                              | 1        |
|                                               |                                                                             | Slandard CTI Allow Control of All Devices                                                   | 1        |
|                                               |                                                                             | <ul> <li>Standard CTI Allow Control of Phones supporting Connected Xfer and conf</li> </ul> | 1        |
|                                               | Vev Details                                                                 | Islandard CTI Allow Control of Phones supporting Rollover Hode                              | 1        |
| missions Information                          |                                                                             | Slandard CTI Allow Reception of SRTP Key Material                                           | k.       |
|                                               |                                                                             | Stendard CTI Enabled                                                                        | 1        |
|                                               | Add to Access Control Group                                                 | Standard CTI Secure Connection                                                              | 1        |
|                                               | Remove from access control group                                            | Standard EM Authentication Proxy Rights                                                     |          |

Erstellen eines Benutzers und Zuweisen einer AXL-Gruppe

Erstellen Sie einen CUP-Benutzer, und weisen Sie die folgenden beiden Rollen zu: Third Party Application Users und Admin-3rd Party API.

| Application User Configuration                                                                                                    |                    |
|----------------------------------------------------------------------------------------------------|--------------------|
| д 🚥 🗶 🚥 🗈 🐨 🖓 karman                                                                                                    | o?whe 50% 값 =      |
| - Application User Information                                                                                                    |                    |
| User ID* Cupyor Cidit Credential Find and List Access Control Groups                                                                                                    |                    |
| 2856-050 Elear Ali 🛁 Select Ali 🛁 Close                                                                                                    |                    |
| Confern Password autous                                                                                                    |                    |
| Digest Credentials                                                                                                    |                    |
| Confirm Digest Credentials                                                                                                    |                    |
| BJF Presence Group* Standard Presence group v Access Control Group (1-31 of 31)                                                                                                    | Rows per Page 50 v |
| User Rank* [1-Default User Rank v                                                                                                    |                    |
| Accept Presence Subscription Find Access Control Group where Name × Legins with × ad Find Clear Filter 💠 📼                                                                                                    |                    |
| Accept Out-of-dialog REFER                                                                                                    | Rank               |
| Accept Unsolicited Notification                                                                                                    | 1                  |
| Accept Replaces Header                                                                                                    | 1                  |
| CUCM_AN_GROUP                                                                                                    | 1                  |
| UP-Vice Information                                                                                                    | 1                  |
| Avanable Devices Auto-registration Template Standard Audit Users                                                                                                    | 1                  |
| Consultanto Consultanto Consul | 1                  |
| SEPOSPADSF6396 Find more Route Po Standard CCM Admin Users                                                                                                    | 1                  |
| SEP06964D5F6397 Standard CCM End Users                                                                                                    | 1                  |
| Sandard CCM Gateway Administration                                                                                                    | 1                  |
| Controlled Devices Standard CCM Phone Administration                                                                                                    | 1                  |
| Standard CCM Read Only                                                                                                    | 1                  |
| Standard CCM Server Maintenance                                                                                                    | 1                  |
| Available Profiles Standard CCM Server Monitoring                                                                                                    | 1                  |
| Standard CCM Super Users                                                                                                    | 1                  |
| Standard Confidential Access Level Users                                                                                                    | 1                  |
| Standard CTI Allow Call Monitoring                                                                                                    | 1                  |
| CTI Controlled Devices Berlins                                                                                                    | 1                  |
| Standard CTI Allow Call Recording                                                                                                    | 1                  |
| Standard CTL Allow Calino Number Modification                                                                                                    | 1                  |
| Standard CTL Allow Central of All Devices                                                                                                    | 1                  |
| CAPP Information Standard CTL Allow Control of Phones supporting Connected Xfer and conf                                                                                                    | 1                  |
| Associated CAPP Profiles Standard CTL Allow Central of Phones supporting Rollover Mode                                                                                                    | 1                  |
| Standard CTI Allow Receiption of SRTP Key Malaria                                                                                                    | 1                  |
| Sandard CTI Prakled                                                                                                    | 1                  |
| View Details Standard CTI Server Connection                                                                                                    | 1                  |
| - Permissions Information                                                                                                    | 1                  |
| Groups Candani M Daaming Armer Clusters Surger Lawr                                                                                                    |                    |
| Add to Access Control Group                                                                                                    |                    |
| Remove from Access Control Group                                                                                                    |                    |
| Ven Orban                                                                                                    | 1                  |
| Roles Statistic study to Unit                                                                                                    |                    |
| C mill Fairy Applantion Overs                                                                                                    | 1                  |
| View Details                                                                                                    |                    |

Erstellen des CUP-Benutzers

Aktivieren Sie die Zertifikatüberprüfung für das CUCM- und Cisco Unified Communications Manager IM & Presence Service (IMPS)-Zertifikat auf dem CMS mithilfe von:

callbridge ucm verify <enable/disable>

callbridge imps verify <enable/disable>

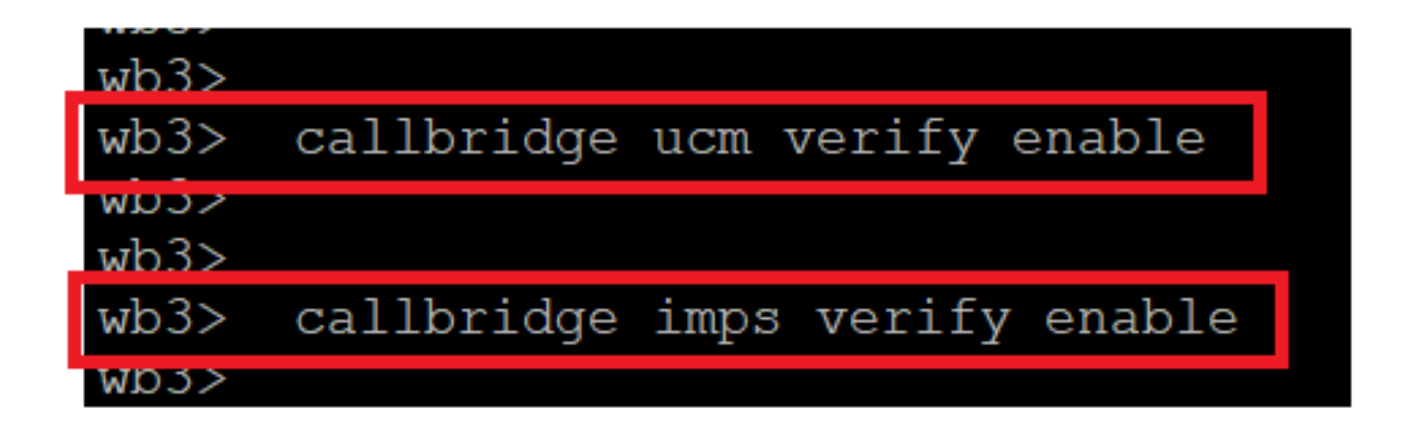

Callbridge zur Überprüfung des CUCM- und CUPS-Zertifikats

Überprüfen Sie es, indem Sie den callbridge Befehl ausführen.

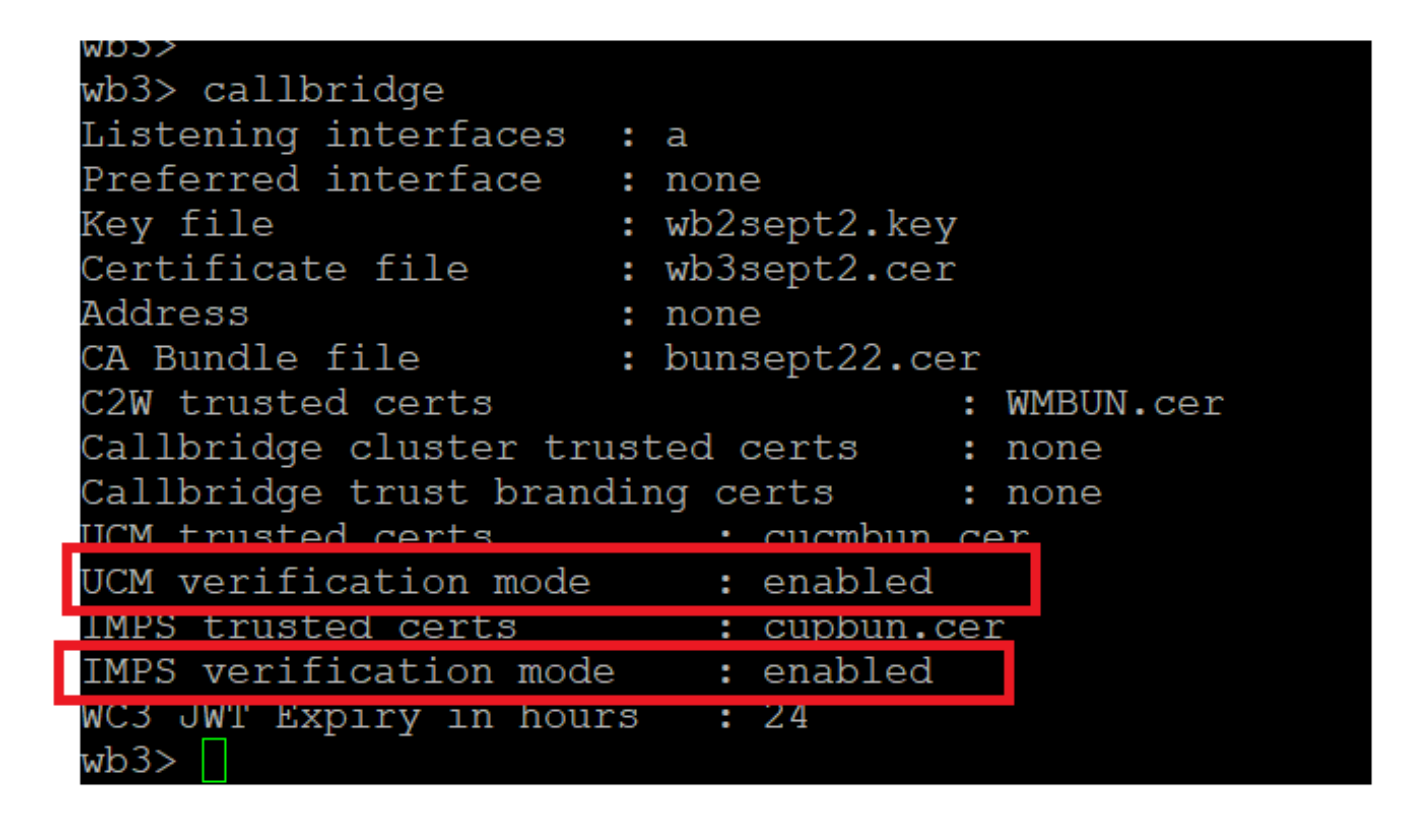

#### Callbridge-Befehlsprüfung

Fügen Sie jetzt den vollqualifizierten CUCM-Domänennamen (FQDN) sowie die Benutzer-**AXL** und **CUPS hinzu, die** zuvor auf CMS mit erstellt wurdencallbridge ucm add <hostname/IP> <axl\_user> <presence\_user>.

axl\_user = AXL-Benutzer auf CUCM

presence\_user = CUP-Benutzer wurde früher erstellt

| wb3>                                                                                                  |
|----------------------------------------------------------------------------------------------------|
| wb3> callbridge ucm add <hostname ip=""> <axl user=""> <presence user=""></presence></axl></hostname> |
| Only 1 UCM node is allowed. Delete existing UCM node to add a new UCM node.                           |
| wb3> callbridge ucm add cucm14test.test.com axluser cupuser                                           |
| Enter axl user password:                                                                              |
| Enter presence user password:                                                                         |
| UCM node updated successfully. Restart the callbridge for changes to take effect.                     |
| wb3>                                                                                                  |
| wb3>                                                                                                  |

Hinzufügen von CUCM zu Callbridge

Überprüfen Sie nun mithilfe der folgenden Funktionen, ob CMS den CUCM-Services vertraut:

callbridge ucm <hostname/IP> axl\_service status

callbridge ucm cucm14test.test.com axl\_service status

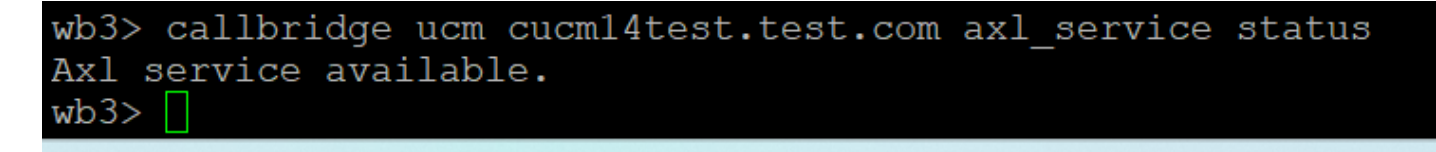

#### Callbridge-AXL-Status

callbridge imps <hostname/IP> <presence\_user> presence\_service status

wb3> callbridge imps impnew.test.com cisco presence\_service status

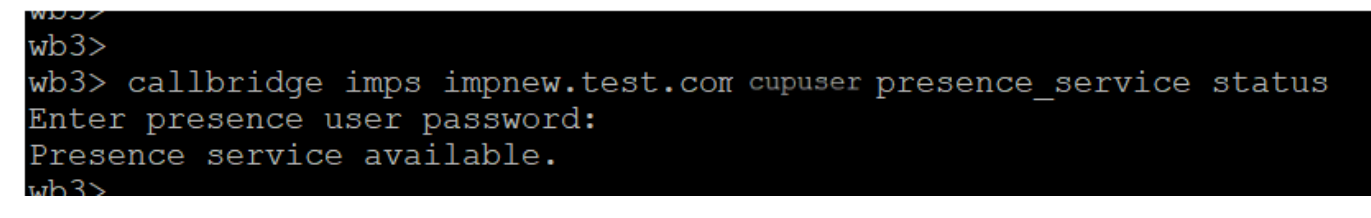

Callbridge-Anwesenheitsstatus

Verfügbare Services: CUCM und CMS vertrauen einander für AXL- und Presence-Services.

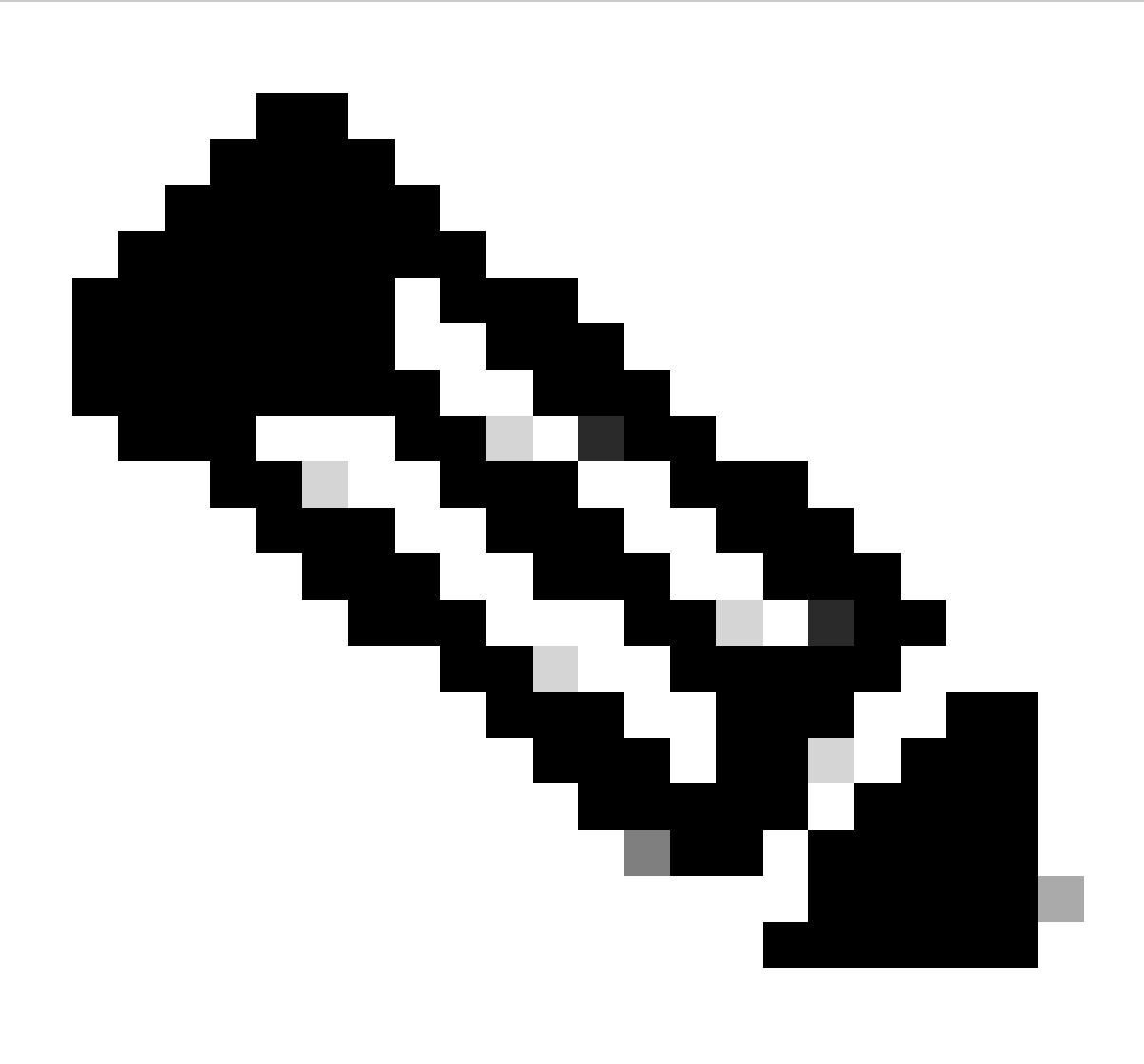

Anmerkung:

CUCM verfügt über synchronisierte LDAP-Benutzer (Lightweight Directory Access Protocol), die auch über das CUPS aktualisiert werden. Die Benutzer müssen über dieselbe Benutzer-ID für die Web-App und dieselbe Jabber-JID verfügen und bei der Web-App mit derselben Benutzer-ID angemeldet sein, damit die Presence-Informationen über Jabber aktualisiert werden.

CUCM-spezifische Konfiguration für die gemeinsame Nutzung von Presence-Funktionen zwischen WebApp und Jabber Client

Für CUCM muss LDAP konfiguriert sein.

LDAP-System:

| LDAP System Configuration                                                                                                    |   |  |  |  |  |  |  |  |
|----------------------------------------------------------------------------------------------------|---|--|--|--|--|--|--|--|
| – Status                                                                                                    |   |  |  |  |  |  |  |  |
| Please Delete All LDAP Directories Before Making Changes on This Page<br>Please Disable LDAP Authentication Before Making Changes on This Page |   |  |  |  |  |  |  |  |
| LDAP System Information                                                                                                    |   |  |  |  |  |  |  |  |
| Enable Synchronizing from LDAP Server                                                                                                    |   |  |  |  |  |  |  |  |
| LDAP Server Type Microsoft Active Directory                                                                                                    | ~ |  |  |  |  |  |  |  |
| LDAP Attribute for User ID SAMAccountName                                                                                                    | ~ |  |  |  |  |  |  |  |

CUCM-LDAP-Konfiguration 1

LDAP-Verzeichnis:

| LDAP Directory                      |                                |              |           |   |   |  |      | Re                                           | ated Links: Back to |
|-------------------------------------|--------------------------------|--------------|-----------|---|---|--|------|----------------------------------------------|---------------------|
| 🔚 Save 🗶 Delete [ Copy              | Perform Fu                     | ull Sync Now | Add New   |   |   |  |      |                                              |                     |
| LDAP Directory Information          |                                |              |           |   |   |  |      |                                              |                     |
| LDAP Configuration Name*            | ADDOT240                       |              |           |   |   |  |      |                                              |                     |
| LDAP Manager Distinguished Name*    | administrator@                 | test.com     |           |   |   |  |      |                                              |                     |
| LDAP Password*                      |                                |              |           |   |   |  |      |                                              |                     |
| Confirm Password*                   |                                |              |           |   | - |  |      |                                              |                     |
| LDAP User Search Base*              | OU=Acano,DC=                   | test,DC=com  |           |   |   |  |      |                                              |                     |
| LDAP Custom Filter for Users        | < None >                       |              |           | ~ |   |  |      |                                              |                     |
| Synchronize*                        | <ul> <li>Users Only</li> </ul> | Users ar     | nd Groups |   |   |  |      |                                              |                     |
| LDAP Custom Filter for Groups       | < None >                       |              |           | ~ |   |  |      |                                              |                     |
| - I DAP Directory Synchronization 5 | Schedule                       |              |           |   |   |  |      |                                              |                     |
| Perform Sync Just Once              |                                |              |           |   |   |  |      |                                              |                     |
| Perform a Re-sync Every*            | 2                              |              | DAY       |   |   |  |      |                                              |                     |
| Next Re-sync Time (YYYY-MM-DD h     | h:mm)* 2022-1                  | 10-21-00:00  | DAT       |   |   |  |      |                                              |                     |
|                                     | 2023                           | 10-31 00:00  |           |   |   |  |      |                                              |                     |
| Standard User Fields To Be Synch    | nronized ——                    |              |           |   |   |  | <br> |                                              |                     |
| Cisco Unified Communications Mana   | ger User Fields                | LDAP Attribu | te        |   |   |  |      | Cisco Unified Communications Manager User Fi | lds LDAP Attribute  |
| User ID                             |                                | sAMAccount   | Name      |   |   |  |      | First Name                                   | givenName           |
| Middle Name                         |                                | middleName   | ~         |   |   |  |      | Last Name                                    | sn                  |
| Manager ID                          |                                | manager      |           |   |   |  |      | Department                                   | department          |
| Phone Number                        |                                | telephoneNu  | umber 🖌   |   |   |  |      | Mail ID                                      | mail                |
| Title                               |                                | title        |           |   |   |  |      | Home Number                                  | homephone           |
| Mobile Number                       |                                | mobile       |           |   |   |  |      | Pager Number                                 | pager               |
| Directory URI                       |                                | mail         | <b>v</b>  |   |   |  |      | Display Name                                 | displayName         |

#### CUCM-LDAP-Konfiguration 2

#### LDAP-Authentifizierung:

#### CUCM-LDAP-Konfiguration 1 CUCM-LDAP-Konfiguration 1 CUCM-LDAP-Konfiguration 1

| LDAP Authentication               |                                                         |                    |  |  |  |  |  |  |
|-----------------------------------|---------------------------------------------------------|--------------------|--|--|--|--|--|--|
| Save                              |                                                         |                    |  |  |  |  |  |  |
| _ Status                          |                                                         |                    |  |  |  |  |  |  |
| i Status: Ready                   |                                                         |                    |  |  |  |  |  |  |
| LDAP Authentication for End User  | 5                                                       |                    |  |  |  |  |  |  |
| ✓ Use LDAP Authentication for End | I Users                                                 |                    |  |  |  |  |  |  |
| LDAP Manager Distinguished Name*  | LDAP Manager Distinguished Name* administrator@test.com |                    |  |  |  |  |  |  |
| LDAP Password*                    | ••••••                                                  |                    |  |  |  |  |  |  |
| Confirm Password*                 | Confirm Password*                                       |                    |  |  |  |  |  |  |
| LDAP User Search Base*            | LDAP User Search Base* OU=Acano,DC=test,DC=com          |                    |  |  |  |  |  |  |
| LDAP Server Information           |                                                         |                    |  |  |  |  |  |  |
| Hos                               | t Name or IP Address for Server*                        | LDAP Port* Use TLS |  |  |  |  |  |  |
|                                   | 389                                                     |                    |  |  |  |  |  |  |
| Add Another Redundant LDAP Ser    | ver                                                     |                    |  |  |  |  |  |  |

Benutzer, die von LDAP in CUCM mit konfigurierter Mail-ID gezogen wurden:

CUCM-LDAP-Konfiguration 3

| End User Configuration |                                       |                 |
|------------------------|---------------------------------------|-----------------|
| 🔚 Save 🗙 Delete 🚽      | 🔓 Add New 🔘 Revoke Refresh Token      |                 |
| Status                 |                                       |                 |
| U Status: Ready        |                                       |                 |
| User Information ———   |                                       |                 |
| User Status            | Active Enabled LDAP Synchronized User |                 |
| User ID*               | test                                  |                 |
| Self-Service User ID   | 1000                                  |                 |
| PIN                    | ••••••                                | Edit Credential |
| Confirm PIN            | ••••••                                |                 |
| Last name*             | test                                  |                 |
| Middle name            |                                       |                 |
| First name             | test                                  |                 |
| Display name           | test test                             |                 |
| Title                  |                                       |                 |
| Directory URI          | test@test.com                         |                 |
| Telephone Number       |                                       |                 |
| Home Number            |                                       |                 |
| Mobile Number          |                                       |                 |
| Pager Number           |                                       |                 |
| Mail ID                | test@test.com                         |                 |
| Manager User ID        |                                       |                 |

#### Benutzer in CUCM

CUCM-Benutzer auf CUPS-Server aktualisiert:

| ababi      | <b>Cisco Unified CM</b>    | IM and Pres          | ence Adm         | inistratio    | n              |                | Navigation        | Cisco Unified CM IN | 1 and Pres | ence Admir | nistration 🕚 | ✓ G0  |
|------------|----------------------------|----------------------|------------------|---------------|----------------|----------------|-------------------|---------------------|------------|------------|--------------|-------|
| cisco      | For Cisco Unified Communi- | cations Solutions    |                  |               |                |                |                   | 4                   | A8         | cisco      | Logout       | About |
| System -   | Presence • Messaging •     | Application - Bulk / | Administration 🔫 | Diagnostics - | Help 👻         |                |                   |                     |            |            |              |       |
| E Presence | e Topology                 | Node User Assi       | gnment (impr     | ew.test.com)  |                |                |                   |                     |            |            |              |       |
| 6-1        | impnew.test.com            | Status               |                  |               |                |                |                   |                     |            |            |              |       |
| All U      | assigned Users (0)         | i 2 records          | found            |               |                |                |                   |                     |            |            |              |       |
| ali A      | ssigned Users (2)          |                      |                  |               |                |                |                   |                     |            |            |              |       |
|            |                            | User Assignm         | ient (1 - 2      | of 2)         |                |                |                   |                     |            | Rows p     | per Page     | 50 🗸  |
|            |                            | Find User Assig      | nment where L    | Jser ID 🗸 🗸   | begins with v  |                | Find Clear Filter | 4                   |            |            |              |       |
|            |                            | User ID 🔺            | First Name       | Last Name     | IM Address     | Directory URI  | Failed Over       | Node                |            | Presence R | edundancy G  | roup  |
|            |                            | test                 | test             | test          | test@test.com  | test@test.com  |                   | impnew.test.com     | De         | faultCUPSu | bcluster     |       |
|            |                            | test2                | test2            | 2             | test2@test.com | test2@test.com |                   | impnew.test.com     | De         | faultCUPSu | bcluster     |       |

Benutzer in CUPS

Dasselbe LDAP-Verzeichnis wird auch im CMS konfiguriert. Die Benutzerdatenbank wird auf CMS abgefragt und synchronisiert.

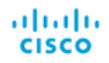

#### Status 🔻 Configuration 🔻 Logs 🔻

| Users            |                          |                          |
|------------------|--------------------------|--------------------------|
| Filter           | Submit Query             |                          |
| Name             | Email                    |                          |
| Gogi             | gogi@s.com               | gogi@s.com               |
| Saiacano         | saiacano@s.com           | Saiacano@s.com           |
| cms user         | cmsuser1@saml.com        | cmsuser1@saml.com        |
| go go            | gogo@federation.com      | gogo@federation.com      |
| ivrman           | ivrman@s.com             | ivrman@s.com             |
| joey             | joey@s.com               | joey@s.com               |
| popo1 1          | popo11@saml.com          | popo11@saml.com          |
| prashant         | prkapur@s.com            | prkapur@s.com            |
| replication user | replicationuser@saml.com | replicationuser@saml.com |
| sai 1            | sai1@saml.com            | sai@saml.com             |
| sai1 acano       | sai1acano@federation.com | sai1acano@federation.com |
| saml superuser   | ssosuperuser@saml.com    | ssosuperuser@saml.com    |
| sankar v         |                          | sankar@s.com             |
| shakur 2pac      | 2pac@s.com               | 2pac@s.com               |
| test test        | test@test.com            | test@test.com            |
| test2            | test2@test.com           | test2@test.com           |
| user 1           | user1@saml.com           | user1@saml.com           |

CMS-Benutzer

Da Sie bereits validiert haben, dass CMS dem CUCM vertrauen kann, können Sie mit dem Test der Presence-Lösung fortfahren.

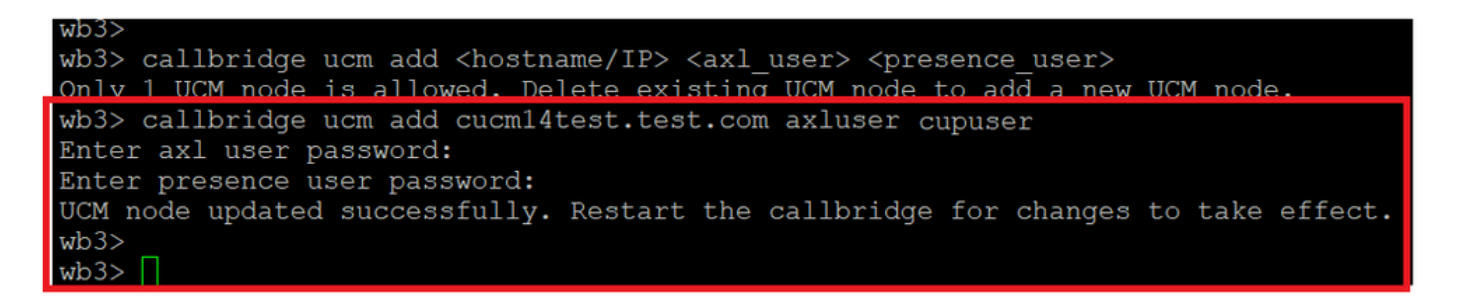

Hinzufügen von CUPS und CUCM zu CMS

Überprüfung

Auf zwei Clients mit demselben Benutzer angemeldet (vom selben LDAP synchronisiert):

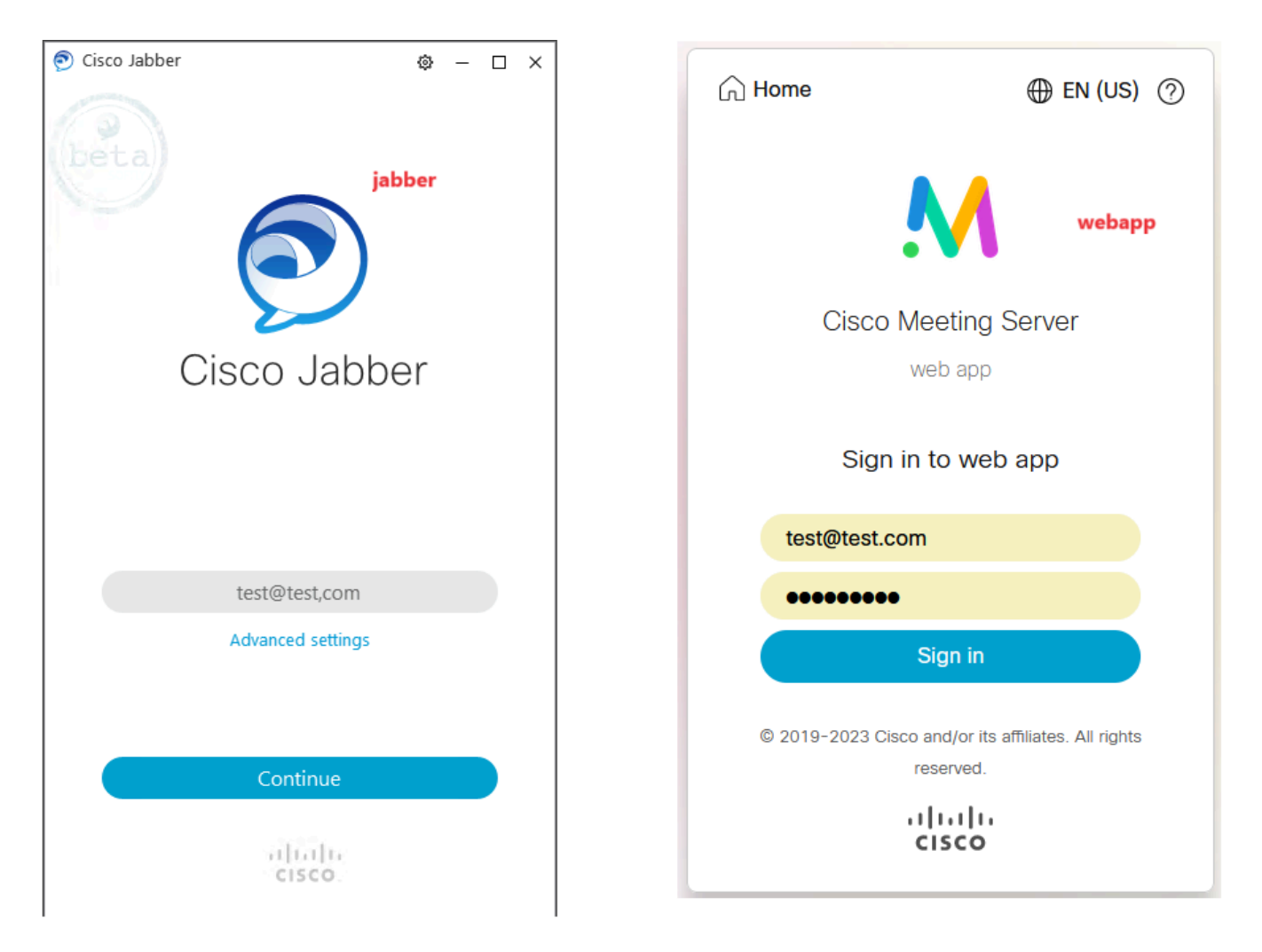

Benutzeranmeldung bei Jabber und WebApp

Beide Clients meldeten sich beim gleichen Benutzer an: test@test.com.

| М            | 0                                         | Corea Salabour | Π                                 | 4 | 9 - 0 × |
|--------------|-------------------------------------------|----------------|-----------------------------------|---|---------|
| T test space |                                           | D              | test test<br>test@test.com        |   |         |
|              | test test's Home                          | Ŷ              | My Profile                        |   |         |
|              | Last logi 2023-10-26 at 1357. See details |                | Settings.<br>Sign Out             |   |         |
|              | Join a meeting                            |                |                                   |   |         |
|              | My spaces                                 |                | Add Contact<br>New Custom Contact |   |         |
|              | test.space O Juin<br>test.space           |                |                                   |   |         |
|              |                                           | 2              |                                   |   |         |

Presence in Jabber und WebApp vor Anruf

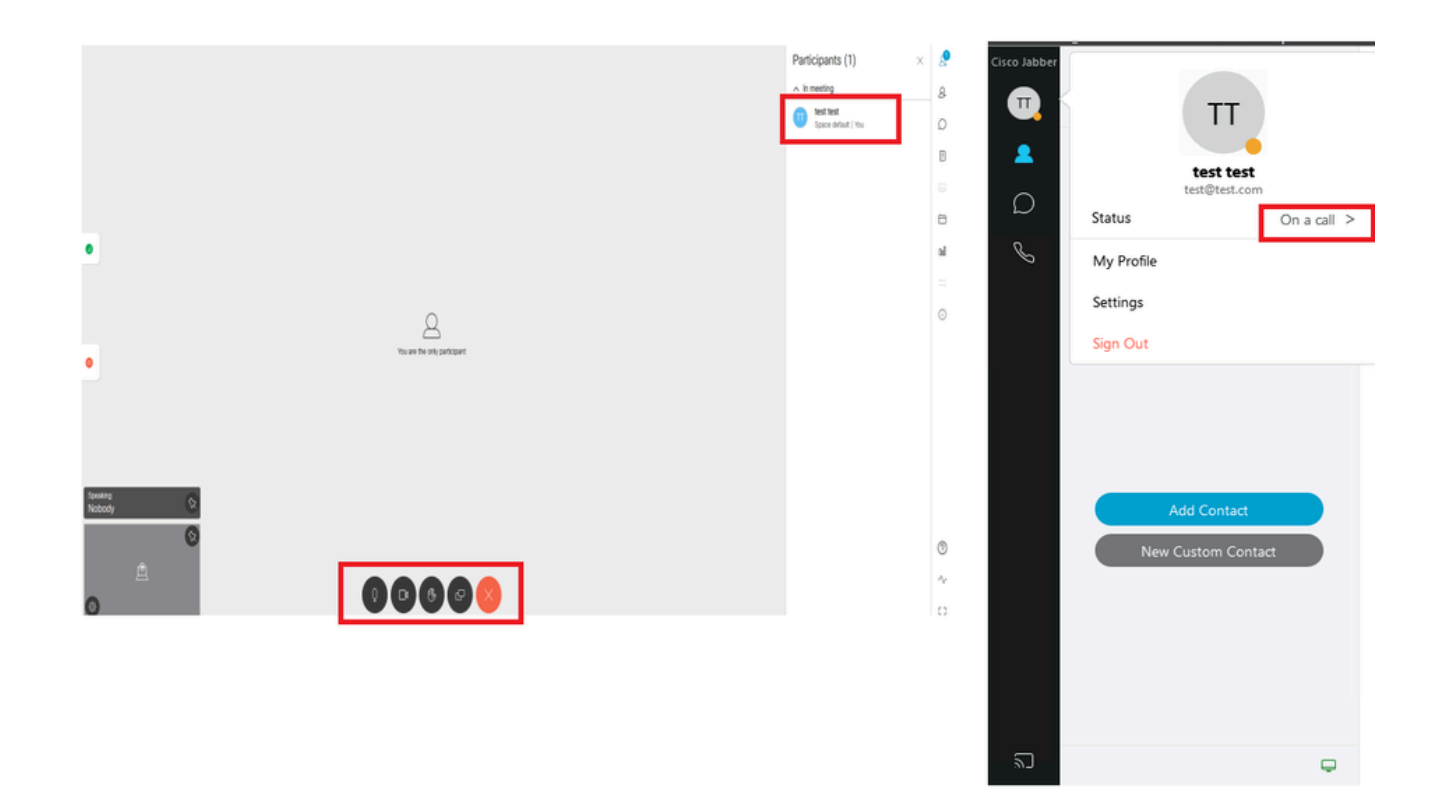

Anwesenheitsstatus ändert sich, wenn ein Anruf über die Web-App eingeht

Wenn sich ein Jabber-Benutzer bei der Web-App anmeldet und einem Meeting beitritt, aktualisiert der Meeting-Server den Jabber-Status auf "In einem Meeting, In einem Anruf" und kehrt zum vorherigen Status zurück, nachdem der Benutzer das Meeting beendet hat. Wenn der Status des Benutzers in Jabber beispielsweise "Verfügbar" anzeigt, wird er in einem Web-App-Meeting auf "In einem Meeting, In einem Gespräch" aktualisiert. Wenn der Benutzer das Meeting verlassen hat, wird der Jabber-Status wieder auf "Available" (Verfügbar) gesetzt. Wenn sich der Jabber-Benutzer in einem anderen Meeting/Anruf befindet, während er dem Web-App-Meeting beitritt, aktualisiert der Meeting Server den Jabber-Status nicht. Wenn der Jabber-Benutzer seinen Status auf "Bitte nicht stören" gesetzt hat, bevor er dem Web-App-Meeting beitritt, aktualisiert der Meeting Server den Jabber-Status nicht. Wenn der Benutzer den Jabber-Status während des Web-App-Meetings manuell aktualisiert, überschreibt der Meeting Server den manuell aktualisierten Benutzerstatus nicht.

### Informationen zu dieser Übersetzung

Cisco hat dieses Dokument maschinell übersetzen und von einem menschlichen Übersetzer editieren und korrigieren lassen, um unseren Benutzern auf der ganzen Welt Support-Inhalte in ihrer eigenen Sprache zu bieten. Bitte beachten Sie, dass selbst die beste maschinelle Übersetzung nicht so genau ist wie eine von einem professionellen Übersetzer angefertigte. Cisco Systems, Inc. übernimmt keine Haftung für die Richtigkeit dieser Übersetzungen und empfiehlt, immer das englische Originaldokument (siehe bereitgestellter Link) heranzuziehen.